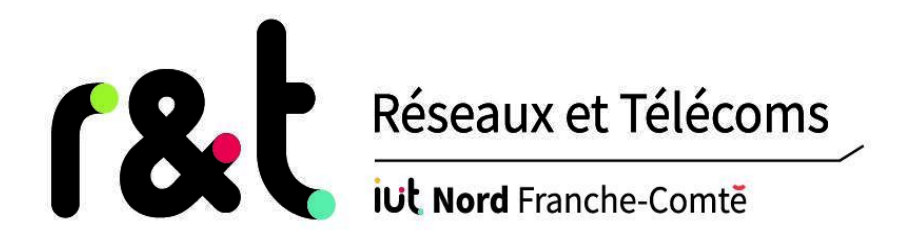

*Réalisé par :* 

Nicolas RABERGEAU

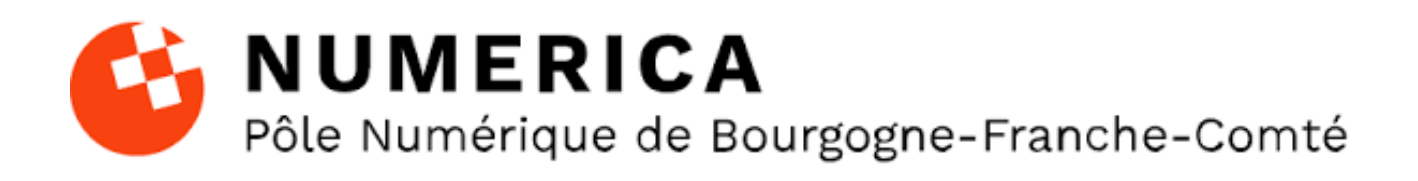

# **Rapport de Stage**

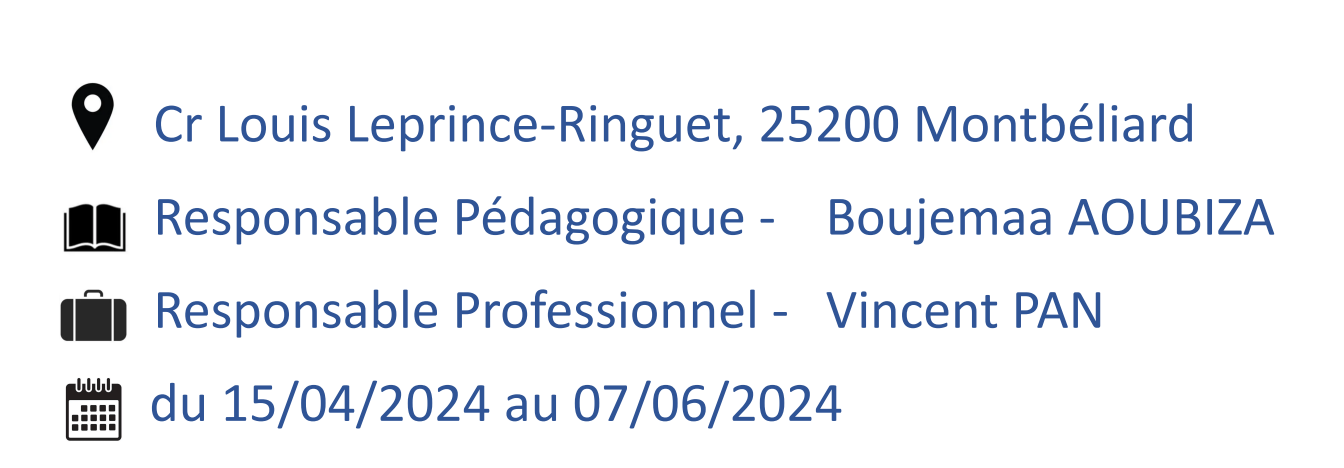

# Sommaire

| 1. Remerciements                               |    |
|------------------------------------------------|----|
| 2. Introduction                                | 4  |
| 3. Entreprise                                  | 5  |
| 3.1. Présentation d'entreprise                 | 5  |
| 3.2. Mon rôle dans l'entreprise                |    |
| 3.3. Découverte d'entreprise                   | 7  |
| 4. Cartographie                                | 8  |
| 5. Projet du Firewall                          | 9  |
| 5.1. Début du projet                           | 9  |
| 5.2. Choix des Logiciels                       | 9  |
| 5.3. Btrfs                                     | 10 |
| 5.4. Suricata                                  | 12 |
| 5.4.1. C'est quoi Suricata ?                   |    |
| 5.4.2. L'installation et utilisation Suricata  |    |
| 5.5. Ntopng                                    | 14 |
| 5.5.1. C'est quoi Ntopng ?                     | 14 |
| 5.5.2. L'installation et utilisation de Ntopng |    |
| 5.6. Intégration Suricata avec Ntopng          | 16 |
| 5.7. Tests de fonctionnalité                   | 17 |
| 5.7.1. Source routing                          | 18 |
| 5.8. Configuration syslog-ng pour Suricata     |    |
| 5.9. Fin du Projet                             | 20 |
| 5.9.1. Problème rencontrée Fin du Projet       |    |
| 5.9.2. Solution Fin du Projet                  | 21 |
| 5.9.3. Conclusion Fin du Projet                | 21 |
| 6. Activités annexes                           |    |
| 6.1. Conteneurisation                          | 22 |
| 6.2. Mise en place réseau pour une événement   | 23 |
| 7. Conclusion                                  | 24 |
| 8. Annexes                                     |    |
| 9. Bibliographie                               |    |

## 1. Remerciements

Je tiens à exprimer mes sincères remerciements à mon tuteur, M. Vincent PAN, directeur technique, pour son encadrement et son soutien tout au long de mon stage. Grâce à sa supervision et à ses conseils, j'ai pu réaliser mon travail dans de bonnes conditions et acquérir des compétences précieuses.

Merci également à M. Boujemaa AOUBIZA, Professeur de mathématiques du département R&T et mon tuteur académique, pour son aide et son soutien en cas de besoin.

Enfin, je souhaite exprimer ma gratitude envers l'entreprise SEM Numerica, pour m'avoir offert cette opportunité de stage enrichissante.

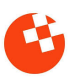

### 2. Introduction

Le but de ce rapport de stage est de décrire les projets qu'on a effectués pendant la période passée en stage chez l'entreprise Numerica. Ce stage s'est déroulé du 15 avril au 7 juin 2024. J'ai travaillé en équipe avec Mathis Guesdon qui était également en Stage de 2éme année de R&T et Vincent Pan qui est le Directeur Technique du l'entreprise et aussi notre tuteur du stage. J'ai eu l'opportunité de mettre en pratique mes connaissances théoriques et de développer de nouvelles compétences professionnelles. Les étapes de mise en œuvre seront décrites en détail, mettant en lumière les défis et les solutions.

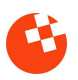

### 3. Entreprise

#### 3.1. Présentation d'entreprise

Numerica est une société d'économie mixte qui opère dans le domaine de la transition numérique en Bourgogne-Franche-Comté. Elle propose une gamme de services et de programmes visant à accompagner les entreprises dans leur transformation digitale. Grâce à ses partenariats avec divers acteurs privés et institutionnels, Numerica offre des solutions telles que l'hébergement d'infrastructures informatiques, la formation professionnelle et le soutien à l'innovation numérique. Son objectif est de contribuer au développement économique régional en favorisant l'adoption des technologies numériques.

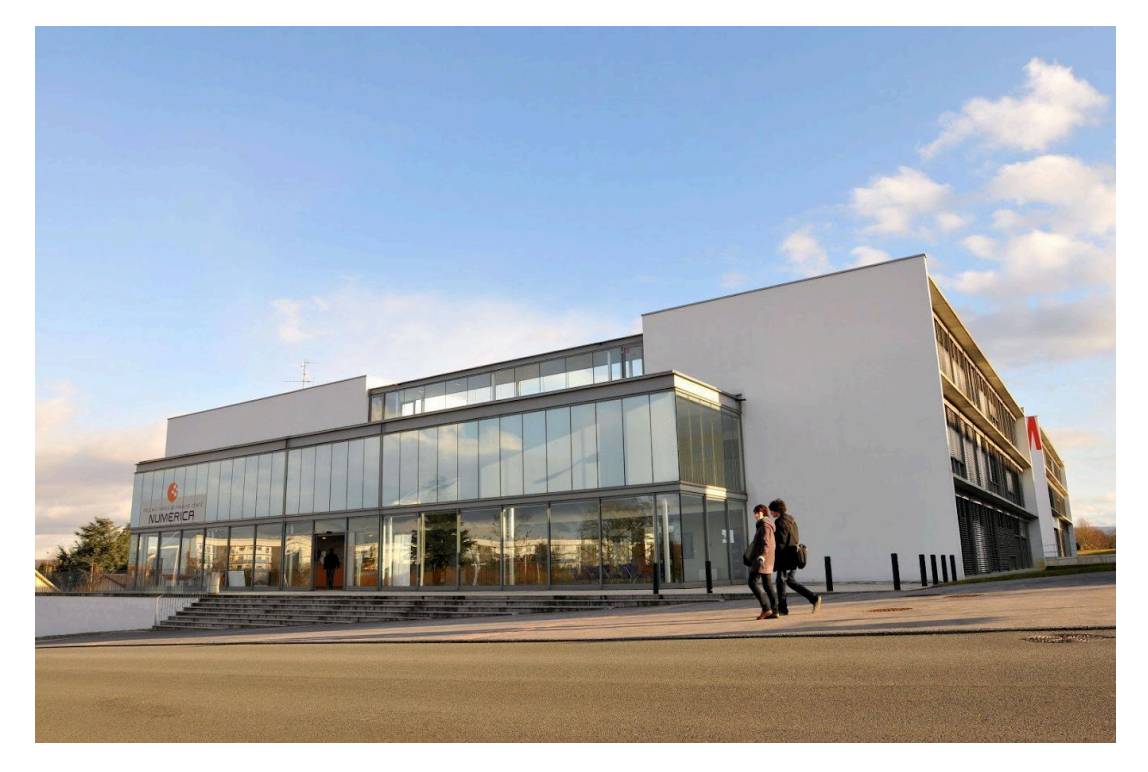

### Les missions et services

#### Les missions

DÉVELOPPER les usages numériques SENSIBILISER aux enjeux et opportunités offerts par le numérique FAIRE ÉMERGER des projets collaboratifs et innovants

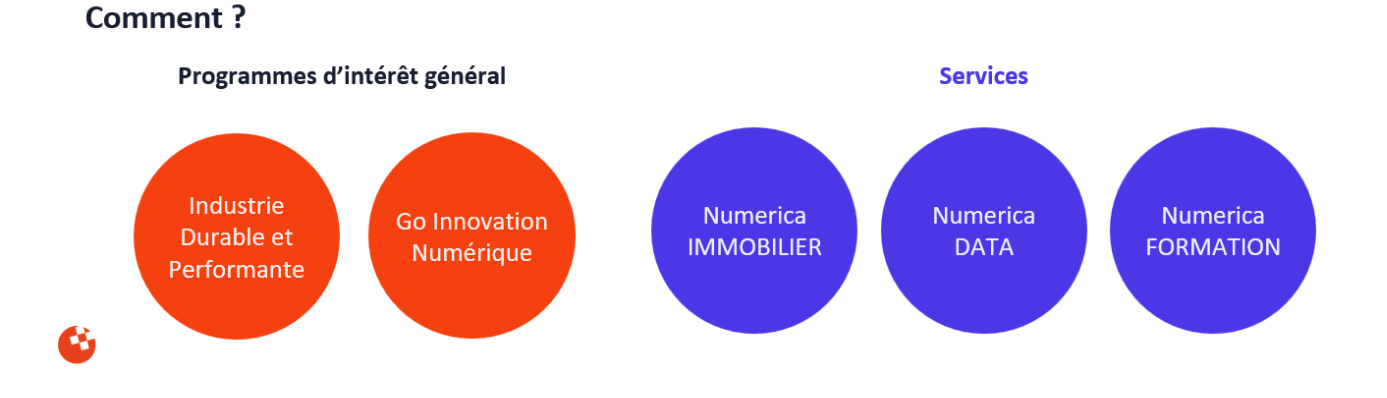

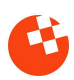

# Numerica DATA

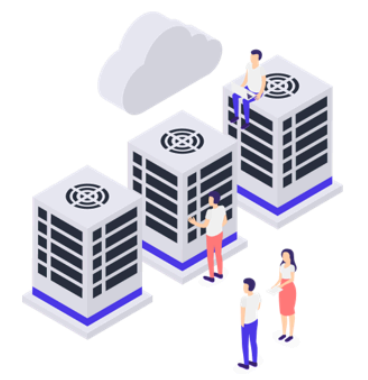

#### Hébergement d'infrastructures informatiques

- Externalisation du système d'informations
- Location d'emplacements
- Implantation de point de présence opérateur (POP)

#### Internet Très Haut Débit

- Fournisseur d'accès Internet (Arcep 2010)
- Service aux entreprises et collectivités
- Spécialisé sur les réseaux d'initiative publique
- Service fibre optique et pont radio
- Très Haut Débit symétrique dédié et garanti

#### Étude et conseil

- Maîtrise d'oeuvre
- Maîtrise d'ouvrage
- Accompagnement métiers techniques

Un des trois services fournis est le « Numerica DATA » d'où je fais partie avec mon collège Mathis Guesdon et le responsable de ce service, M. Vincent PAN.

Dans le service Numerica Data, le rôle principal est de garantir la disponibilité et la fiabilité des services Internet très haut débit ainsi que de superviser l'hébergement des infrastructures informatiques des clients. Cela implique également d'apporter un soutien technique aux clients, de contribuer à la gestion de projets liés à l'implémentation de nouvelles infrastructures, et de travailler en étroite collaboration avec les équipes techniques internes et externes. En résumé, le travail consiste à assurer la qualité et la sécurité des services fournis aux clients de Numerica Data.

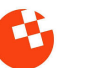

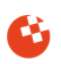

#### 3.3. Découverte d'entreprise

La première journée de stage, nous avons découvert les trois bâtiments. Il y a tout d'abord le bâtiment principal de Numerica, comprenant un rez-de-chaussée, un premier et un deuxième étage. Ensuite, le deuxième bâtiment (Bâtiment A) abrite Rubika, une école de design numérique. Enfin, le troisième bâtiment (Bâtiment B) est dédié aux bureaux libres et sert de studio. Notre tuteur de stage nous a également présentés au personnel et nous a attribué, à Mathis Guesdon et à moi-même, chacun un espace de travail dans son bureau, équipé de nouveaux ordinateurs portables.

Mon quotidien consistait à me réveiller et à suivre ma routine matinale, quittant mon logement du CROUS à 7h55 pour arriver au bureau à 8h (idéalement). Je prenais mon café du matin à l'entreprise et travaillais jusqu'à midi. Ensuite, j'ai marché jusqu'au Resto-U pour manger un plat complet pour seulement 1 euro. Après le repas, il était généralement 12h30 et nous reprenions le travail à 13h30. Pendant mon heure de pause, je retournais soit dans mon logement pour faire une petite sieste, soit je visitais l'association étudiante de R&T avec Mathis Guesdon (mon collègue de travail aussi le président de l'association) pour socialiser avec les étudiants de première année ou les alternants en deuxième année. Enfin, je quittais mon travail à 17h et rentrais à pied chez moi.

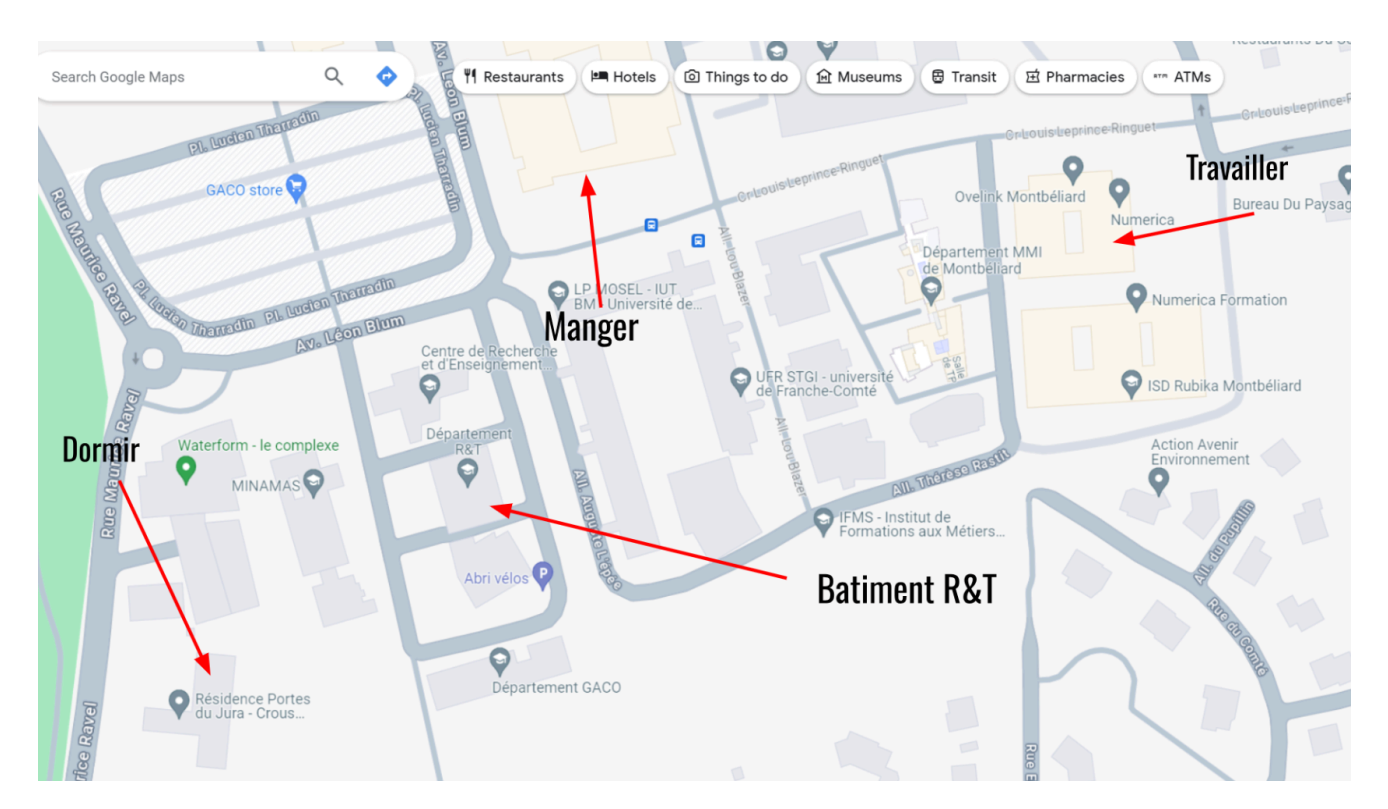

Image google maps de Numerica, Resto-U, Logement Crous et Bâtiment R&T

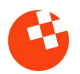

### 4. Cartographie

Notre première mission était de comprendre comment fonctionne le réseau de SEM Numerica. On nous a confié la tâche de refaire une carte du réseau central. On a commencé par regarder de près les routeurs Cisco, qui sont importants pour diriger le trafic dans le réseau. Vincent PAN, responsable technique, nous a expliqué comment tout marche lors d'une réunion. Ensuite, on a pu aller dans les salles où sont rangés les équipements pour voir comment ils sont connectés entre eux. Ça nous a aidés à comprendre comment tout est organisé.

Il est essentiel de comprendre que SEM Numerica n'est pas seulement une petite entreprise ordinaire. Elle est aussi un fournisseur d'accès. Cela signifie qu'en plus de ses activités habituelles, elle assure la connexion Internet pour d'autres entreprises. Cela peut rendre notre cartographie très grande, ce qui peut prendre toute la durée du stage à réaliser. C'est pour cela que nous nous concentrons uniquement sur le réseau interne.

On a passé environ deux semaines sur cette mission. Pendant ce temps-là, on a utilisé des logiciels comme Visio pour dessiner la carte du réseau, et Excel pour noter toutes les infos importantes sur les équipements.

Nous avons aussi commencé à utiliser le logiciel Zabbix pour surveiller activement le réseau en temps réel. Cela nous a donné la capacité de repérer rapidement les problèmes éventuels et d'avoir une meilleure compréhension du fonctionnement quotidien du réseau.

En résumé, cette première mission nous a vraiment plongés dans le monde compliqué du réseau de Numerica. Mais grâce à une approche méthodique, on a réussi à bien comprendre comment tout marche, ce qui va beaucoup nous aider pour la suite.

En raison de confidentialité, je ne peux pas mettre une image de cartographie dans ce rapport.

### 5. Projet du Firewall

#### 5.1. Début du projet

Nous avons commencé un nouveau projet qui consiste à reconstruire complètement le pare-feu de SEM Numerica.

Vincent Pan, Le directeur technique nous a donné accès à un serveur dans une salle non utilisée dans la grande salle contenant plusieurs serveurs de tous types. Nous avons d'abord installé Debian 12 sur ce serveur pour avoir un système de base fiable. Ensuite, nous avons configuré un accès à distance pour pouvoir travailler dessus depuis nos bureaux, et à partir de là nous avons commencé notre projet.

Le serveur Debian que nous utilisons a deux interfaces réseau : une pour la DMZ (zone démilitarisée) et l'autre pour le WAN (réseau étendu). Pour l'interface WAN, Vincent nous a donné une adresse IP publique de SFR pour que le trafic puisse sortir vers internet. Pour la partie DMZ, nous configurons avec une adresse IP privée appartenant à la plage d'adresses de la DMZ. Cette configuration permet d'isoler les serveurs exposés à Internet dans la DMZ tout en protégeant le réseau interne.

#### 5.2. Choix des Logiciels

Nous avions la liberté de choisir les logiciels que nous voulions utiliser pour ce projet. Après avoir discuté et rédigé un cahier des charges, nous avons décidé d'utiliser ces logiciels open source suivant :

- → Nftables : Pare-feu
- → Grafana : Outil de visualisation de données.
- → Loki : Système de journalisation
- → Suricata : Système de détection d'intrusion réseau.
- → Btrfs : Système de snapshot
- → Ntopng : Outil de surveillance du réseau.

Nous avons opté pour Nftables comme pare-feu, car il offre une gestion efficace et est plus moderne que iptables, le système précédent utilisé. Pour surveiller le pare-feu, nous avons opté pour Grafana, qui est excellent pour visualiser les données avec une belle interface. Loki nous permet de consulter les journaux, ce qui est essentiel pour analyser les événements.

Pour la sécurité, nous avons choisi Suricata comme système de détection d'intrusion (IDS) pour repérer toute activité suspecte sur le réseau. Pour sauvegarder notre configuration et pouvoir revenir en arrière en cas de problème, nous utilisons Btrfs, qui permet de créer des "snapshots" ou instantanés du système. Enfin, pour la surveillance et le monitoring du réseau, nous utilisons Ntopng, qui nous fournit des informations détaillées sur le trafic réseau.

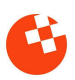

#### 5.3. Btrfs

Avec Mathis, nous avons commencé par configurer Btrfs en priorité. De cette façon, si nous rencontrions un problème ou faisions une erreur en configurant les autres logiciels, nous pourrions facilement revenir à une configuration précédente qui fonctionne.

| 🖭 manager@Plouf: ~ 🛛 🗙    | + ~                        |               |
|---------------------------|----------------------------|---------------|
| GNU nano 7.2              |                            | .bin/snapshot |
| otrfs subvolume snapshot  | / /snapshots/@root-\$(date | +%s)          |
| grub-mkconfig -o /boot/gr | ub/arub.cfa                |               |

Le script "snapshot" est utilisé pour prendre un instantané d'un fichier. L'instantané est un fichier qui contient une copie exacte du fichier d'origine à un moment donné. Cela peut être utile pour sauvegarder des configurations et de le restaurer en cas de problème.

Le script utilise la commande btrfs subvolume snapshot pour créer l'instantané. Cette commande prend les arguments suivants :

- source: Le chemin d'accès au répertoire que tu veux sauvegarder .
- destination: Le chemin d'accès au répertoire ou tu veux le stocker.

Dans l'image, la commande suivante est utilisée pour prendre un instantané du répertoire racine / et l'enregistrer dans le répertoire /snapshots/@root-\$(date +%s) :

#### btrfs subvolume snapshot / /snapshots/@root-\$(date +%s)

La variable date +%s génère un horodatage sous forme de nombre de secondes depuis l'époque Unix. Cela garantit que chaque instantané a un nom unique.

Une fois que l'instantané est créé, le script utilise la commande grub-mkconfig pour mettre à jour le fichier de configuration GRUB. Cela garantit que le système d'exploitation peut démarrer à partir de l'instantané depuis le bootloader GRUB.

Voici quelques exemples d'utilisation du script "snapshot" :

• Pour prendre un instantané du fichier /etc/passwd et l'enregistrer dans le fichier /snapshots/passwd-\$(date +%s) :

#### snapshot /etc/passwd /snapshots/passwd-\$(date +%s)

• Pour prendre un instantané du répertoire racine et l'enregistrer dans le répertoire /snapshots, tapé tout simplement snapshot dans le terminal en tant que root.

| manager@Plouf:~\$ su -                                                       |  |  |  |  |  |  |
|------------------------------------------------------------------------------|--|--|--|--|--|--|
| Password:                                                                    |  |  |  |  |  |  |
| root@Plouf:~# snapshot                                                       |  |  |  |  |  |  |
| Create a snapshot of '/' in '/snapshots/@root-1714380925'                    |  |  |  |  |  |  |
| Generating grub configuration file                                           |  |  |  |  |  |  |
| Found linux image: /boot/vmlinuz-6.1.0-20-amd64                              |  |  |  |  |  |  |
| Found initrd image: /boot/initrd.img-6.1.0-20-amd64                          |  |  |  |  |  |  |
| Found linux image: /boot/vmlinuz-6.1.0-18-amd64                              |  |  |  |  |  |  |
| Found initrd image: /boot/initrd.img-6.1.0-18-amd64                          |  |  |  |  |  |  |
| Warning: os-prober will not be executed to detect other bootable partitions. |  |  |  |  |  |  |
| Systems on them will not be added to the GRUB boot configuration.            |  |  |  |  |  |  |
| Check GRUB_DISABLE_OS_PROBER documentation entry.                            |  |  |  |  |  |  |
| Detecting snapshots                                                          |  |  |  |  |  |  |
| Found snapshot: 2024-04-29 10:55:25   @root-1714380925   N/A   N/A           |  |  |  |  |  |  |
| Found snapshot: 2024-04-29 10:53:16   @root-1714380796   N/A   N/A           |  |  |  |  |  |  |
| Found snapshot: 2024-04-29 10:51:06   @root-1714380666   N/A   N/A           |  |  |  |  |  |  |
| Found snapshot: 2024-04-29 10:17:48   @root-1714378668   N/A   N/A           |  |  |  |  |  |  |
| Found snapshot: 2024-04-29 10:17:37   @root-1714378657   N/A   N/A           |  |  |  |  |  |  |
| Found 5 snapshot(s)                                                          |  |  |  |  |  |  |
| Unmount /tmp/grub-btrfs.IaerPl80dX Success                                   |  |  |  |  |  |  |
| done                                                                         |  |  |  |  |  |  |
| root@Plouf:~#                                                                |  |  |  |  |  |  |
|                                                                              |  |  |  |  |  |  |

Capture d'écran du terminal de firewall en exécutant le script snapshot en tant que root

Pour automatiser certaines tâches, nous avons créé quelques scripts Bash. Pour cela, nous avons d'abord créé un répertoire caché nommé .bin dans le répertoire home de root, puis nous avons ajouté différents scripts Bash à l'intérieur.

| [root@Plouf]-(~) |        |          |  |  |  |
|------------------|--------|----------|--|--|--|
| #ls .bin/        |        |          |  |  |  |
| linkdown         | linkup | snapshot |  |  |  |

Nous avons créé deux scripts Bash spécifiques pour gérer l'interface WAN.

Le premier script, appelé linkdown, désactive l'interface WAN lorsque vous tapez "linkdown" dans le terminal en tant que root. Cela coupe l'accès à Internet pour cette interface, ce qui empêche notre adresse publique d'être exposée lorsqu'elle n'est pas nécessaire.

| 🖭 manager@Plouf: ~                | × + ~ |               |
|-----------------------------------|-------|---------------|
| GNU nano 7.2                      |       | .bin/linkdown |
| #!/usr/bin/sh                     |       |               |
| ip l <mark>set</mark> down enp2s0 | fl    |               |
|                                   |       |               |

Le deuxième script, appelé linkup, réactive l'interface WAN et ajoute la route par défaut. En tapant "linkup" dans le terminal en tant que root, le script configure l'interface pour qu'elle soit opérationnelle et permet au trafic de sortir vers Internet.

| 🖭 manager@Plouf: ~              | ×     | + ~     |             |
|---------------------------------|-------|---------|-------------|
| GNU nano 7.2                    |       |         | .bin/linkup |
| #!/usr/bin/sh                   |       |         |             |
| <pre>ip l set up enp2s0f1</pre> |       |         |             |
| ip r add default via            | ΙΡ Ρι | ublique |             |

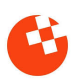

Une fois que Mathis et moi avons fini de configurer les snapshots en priorité, nous avons pu travailler en tranquillité sans avoir peur que plus rien ne marche et qu'il faudrait tout recommencer. Pour être plus efficaces, j'ai décidé de diviser les tâches avec Mathis Guesdon. J'ai pris en charge Suricata, l'IDS, et Mathis gérer Nftables, le pare-feu.

#### 5.4. Suricata

#### 5.4.1. C'est quoi Suricata ?

Suricata est un IDS et pour comprendre le suivant il est important de savoir c'est quoi un IDS:

Un système de détection d'intrusion (IDS) est un outil de sécurité des réseaux qui surveille le trafic réseau et les appareils pour détecter les activités malveillantes connues, les activités suspectes ou les violations des politiques de sécurité.

#### 5.4.2. L'installation et utilisation Suricata

En ssh (bureau a distance) j'ai fait l'installation basique de suricata grâce au binary packages debian sur la même machine que le firewall.

apt-get install suricata

Pour la configuration, j'ai fait en sorte que l'IDS détecte le trafic sur l'interface réseau publique sortante WAN. Pour tester le fonctionnement, j'ai créé une alerte en construisant une règle manuelle qui se déclenche lorsqu'on fait une simple requête ping (ICMP) sur n'importe quel port et avec n'importe quelles adresses et ports source et destination (any).

alert icmp any any -> any any (msg:"ALERTE PING MARCHE!"; sid:1; )

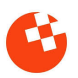

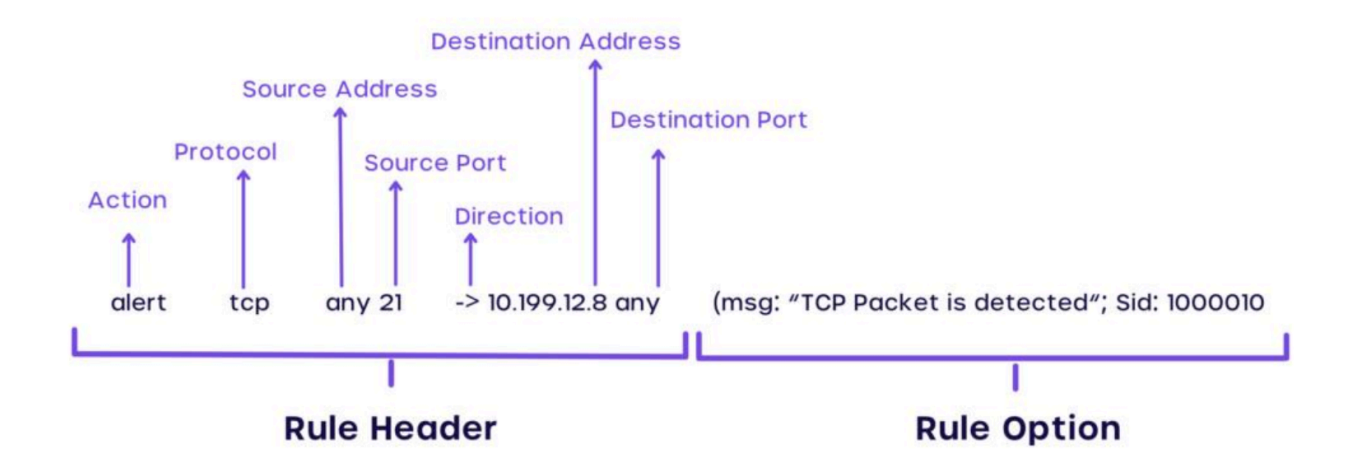

Voici un exemple pour comprendre la syntaxe de suricata pour ensuite fabriquer les règles manuellement

- 1. alert: Indique que cette règle doit déclencher une alerte lorsqu'elle est satisfaite, signalant ainsi un événement suspect ou potentiellement malveillant.
- 2. tcp: Spécifie le protocole, indiquant que la règle s'applique au trafic utilisant ce protocole.
- 3. any: Indique que le trafic sortant peut venir de n'importe quelle adresse IP (troisième valeur) ou n'importe quel port du trafic entrant (cinquième valeur).
- 4. 21: Le port source qui est utilisé par le protocole FTP cela signifie que la règle surveille le trafic FTP sortant.
- 5. ->: Utilisé pour spécifier la direction du trafic, indiquant l'expéditeur et le destinataire du paquet.
- 6. msg: Définit le message associé à l'alerte qui sera générée lorsque la règle est satisfaite. Il fournit une description de l'événement détecté.
- sid: Chaque règle est associée à un identifiant de signature unique qui permet de référencer spécifiquement cette règle. Cela facilite l'identification et la gestion des alertes générées par le système de détection d'intrusion.

Une fois que j'ai confirmé que les alertes de l'IDS fonctionnaient, j'ai pris un ruleset préconstruit avec au moins 40 000 règles différentes et l'appliquer à mon IDS. C'est à partir d'ici que je rends compte de tous les bots et les requêtes qui me viennent de l'internet.

Selon le rapport Imperva Bad Bot 2024 de Thales, un leader de la cybersécurité, près de la moitié (49,6%) du trafic Internet mondial a été généré par des bots, ce qui représente une augmentation de 2% par rapport à 2022.

L'installation et la configuration de Suricata étaient assez simples pour moi à mettre en place, car j'ai fait un projet similaire à la SAE 401 dans mon parcours choisi en cybersécurité.

#### 5.5. Ntopng

Mon prochain objectif est maintenant de mettre en place Ntopng pour la surveillance du réseau, le faire fonctionner sur le réseau et éventuellement l'intégrer avec mon IDS pour que les alertes puissent être affichées et bien documentées sur une interface web de ntopng.

Au début, nous avons testé d'autres logiciels de surveillance réseau avant de nous mettre d'accord sur ntopng. Un autre que nous avons testé s'appelle Netify. En gros, Netify est similaire à ntopng mais 10 fois plus puissant et plus simple à installer. Cependant, le problème était que son coût était de 25 euros par mois. Nous avons quand même pu le tester pendant un court laps de temps car nous disposions d'un essai gratuit de 10 minutes, durant lequel nous avons pu apprécier la puissance du logiciel.

Netify et Ntopng utilisent ce qu'on appelle le Deep Packet Inspection (DPI), ce qui permet d'analyser en profondeur le contenu des paquets de données transitant sur le réseau. Par exemple, il est capable de déterminer si vous vous promenez sur TikTok, si vous téléchargez un film piraté ou même si vous utilisez un VPN.

#### 5.5.1. C'est quoi Ntopng ?

**Ntop** ntopng (Network TOP) est un outil Open Source de supervision réseau distribué sous GPL 3. C'est une application qui produit des informations sur le trafic réseau en temps réel (comme pourrait le faire la commande top avec les processus).

Il capture et analyse les trames d'une interface donnée en utilisant Libpcap. Il permet d'observer une majeure partie des caractéristiques du trafic réseau en entrée et sortie (couche 2 et 3 du modèle OSI) à travers une interface web.

#### 5.5.2. L'installation et utilisation de Ntopng

L'installation était assez facile comme suricata, il suffit juste d'installer le paquet deb de ntopng

apt install ntopng

Pour arrêter le deamon :

service ntopng stop

Puis pour démarrer le deamon :

sudo service ntopng start

L'accès à Ntop se fait dans un navigateur web par défaut sur le port 3000:

http://127.0.0.1:3000

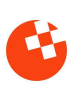

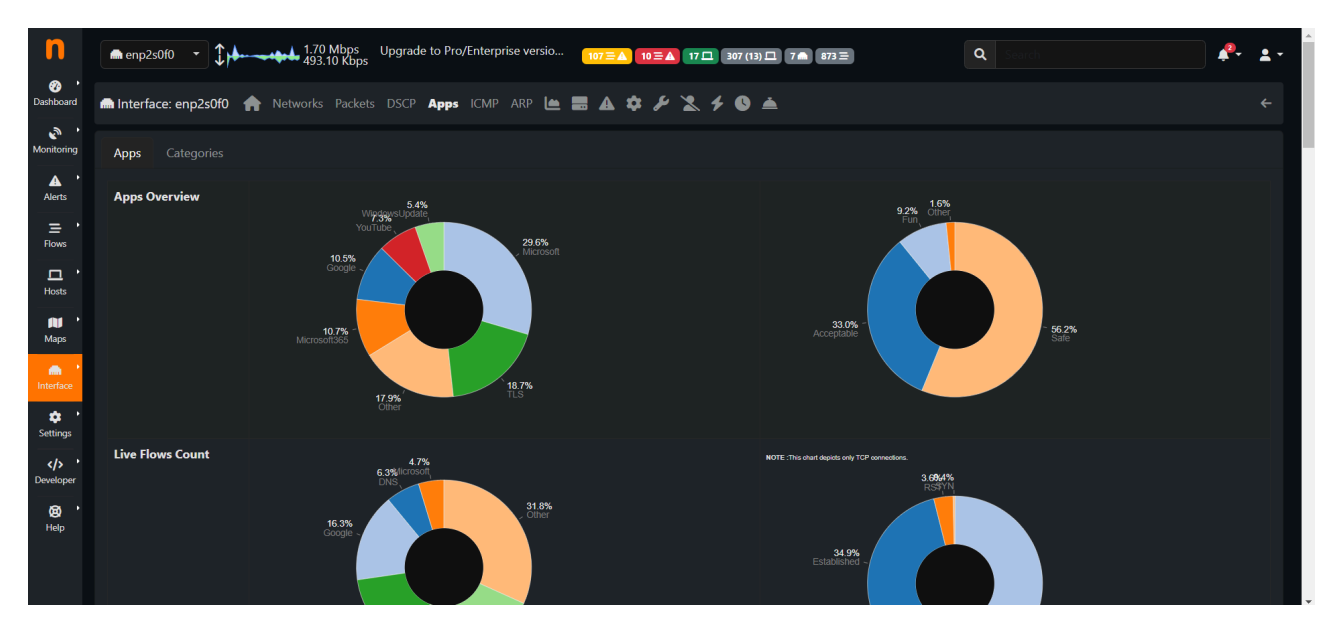

Capture d'écran du interface web de ntopng

On a rencontré un petit problème lorsque j'ai essayé d'accéder à l'interface web ntopng. Le confit était entre le firewall nftables de Mathis a mise en fonctionnement et mon ntopng.

Ntopng ne pouvait pas monter le serveur web car il était bloqué par le firewall. Au début, je ne savais pas pourquoi le serveur web ne fonctionnait pas, du coup j'ai passé beaucoup de temps à le trouver. J'ai demandé à Mathis d'essayer d'éteindre son firewall pour voir si c'était ça et effectivement le problème venait de son firewall.

Pour fixer cela, Mathis a ajouté un regles dans son firewall qui accepte tout trafic venant de la machine lui même donc le localhost (127.0.0.1).

chain firewall\_in { type filter hook input priority filter; policy drop; comment "Règle de gestion d'accès au firewall" ip saddr \$IP\_TECH accept ip saddr \$IP\_SRV\_LOG udp dport 161 accept ip saddr 127.0.0.0/24 accept

Capture d'écran des règles nftables pour résoudre ce problème.

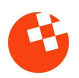

#### 5.6. Intégration Suricata avec Ntopng

Une fois que ntopng était fonctionnel, j'ai découvert qu'il était possible d'intégrer Suricata et ntopng. J'ai proposé l'idée à mon tuteur et il était d'accord pour que je mettre cela en place.

Ntopng s'intègre avec Suricata pour importer à la fois les métadonnées des flux (Suricata agissant comme un capteur) et les alertes. L'ingestion des alertes permet à ntopng de compléter son moteur d'analyse de trafic intégré avec les capacités flexibles de détection des menaces basées sur des signatures fournies par Suricata.

ntopng implémente l'ingestion des flux et des alertes de Suricata en utilisant le format JSON Eve via syslog.

Pour configurer Suricata afin d'exporter les métadonnées des flux vers ntopng, On a dû configurer Suricata pour qui utilise syslog comme type de fichier EVE. Cela ce fais depuis le fichier de configuration suricata.yaml (situé sous /etc/suricata/suricata.yaml) :

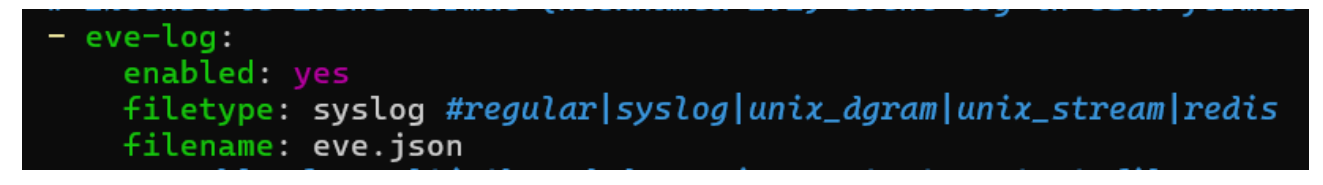

capture d'écran du fichier de configuration suricata fais pour exporter en syslog en format JSON

Enfin, je dois configurer ntopng pour ingérer les messages syslog en ajoutant l'interface Syslog syslog://<ip>:<port> au fichier de configuration pour écouter les connexions à l'<ip> et au <port> spécifiés :

| 🖭 manager@Plouf: ~ | × | + ~ |         |                   |
|--------------------|---|-----|---------|-------------------|
| GNU nano 7.2       |   |     | /etc/nt | copng/ntopng.conf |
| #                  |   |     |         |                   |
| -i=enp2s0f0        |   |     |         |                   |
| -i=syslog://*:9999 |   |     |         |                   |

capture d'écran du fichier de configuration ntopng fais pour écouter les donnés syslog au port 9999

J'ai rencontré un problème lors des envoyées des données de suricata vers ntopng. Le problème était que lorsque j'ai activé l'option pour mettre les données en syslog de suricata, la console systemd journal envoyait les données au ntopng qui est normale mais aussi balançait tous les messages dans le console du machine. Cela rendrait le terminal inutilisable.

Pour résoudre ce problème j'ai modifié un option dans la fichier de configuration de journald qui permet de transférer les messages vers syslog et de ne pas les transférer vers le console «Wall » en mettant l'option:

ForwardToSyslog=Yes ForwardToWall=No

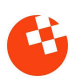

| GNU nano 7.2                                                        | /etc/systemd/journald.conf  |
|---------------------------------------------------------------------|-----------------------------|
| <pre># Use 'systemd-analyze cat-config systemd/journald.conf'</pre> | to display the full config. |
| #                                                                   |                             |
| <pre># See journald.conf(5) for details.</pre>                      |                             |
|                                                                     |                             |
| [Journal]                                                           |                             |
| Storage=volatile                                                    |                             |
| #Compress=yes                                                       |                             |
| #Seal=yes                                                           |                             |
| #SplitMode=uid                                                      |                             |
| #SyncIntervalSec=5m                                                 |                             |
| #RateLimitIntervalSec=30s                                           |                             |
| #RateLimitBurst=10000                                               |                             |
| #SystemMaxUse=                                                      |                             |
| #SystemKeepFree=                                                    |                             |
| #SystemMaxFileSize=100                                              |                             |
| #SystemMaxFiles=100                                                 |                             |
| #RuntimeMaxUse=                                                     |                             |
| #RuntimeKeepFree=                                                   |                             |
| RuntimeMaxFileSize=10                                               |                             |
| <pre>#RuntimeMaxFiles=100</pre>                                     |                             |
| #MaxRetentionSec=                                                   |                             |
| #MaxFileSec=1month                                                  |                             |
| ForwardToSyslog=yes                                                 |                             |
| #ForwardToKMsg=no                                                   |                             |
| #ForwardToConsole=no                                                |                             |
| ForwardToWall=no                                                    |                             |
| #TYPath=/dev/console                                                |                             |

Capture d'écran fichier configuration systemd-journald

```
<128>May 17 14:06:10 Plouf suricata[717449]:
{"timestamp":"2024-05-17T14:06:10.603706+0200","flow_id":1563551749749057,
"event_type":"flow","src_ip":"192.168.115.28","src_port":35274,
"dest_ip":"142.251.221.10","dest_port":443,"proto":"TCP","flow":
{"pkts_toserver":172,"pkts_toclient":150,"bytes_toserver":47612,
"bytes_toclient":65664,"start":"2024-05-17T13:42:25.833857+0200",
"end":"2024-05-17T14:01:48.870282+0200","age":1163,"state":"new","reason":"timeout",
"alerted":false},"tcp":{"tcp_flags":"00","tcp_flags_ts":"00","tcp_flags_tc":"00"}}
```

Exemple de message syslog transmit via Syslog-ng

#### 5.7. Tests de fonctionnalité

Pour vérifier que notre nouveau pare-feu fonctionne correctement avant de l'utiliser en production, Vincent Pan a créé un environnement de test qui imite les conditions réelles. Cela nous permet de nous assurer que toutes les configurations et les règles de sécurité sont bien mises en place. Vincent nous a montré comment cet environnement de test fonctionne.

Prenons l'exemple où nous voulons tester un ping vers google.fr. Lorsque nous envoyons un ping depuis notre ordinateur, le trafic suit plusieurs étapes. D'abord, il passe par le routeur principal de notre réseau. Ce routeur redirige le trafic en fonction des règles ACL (Access Control List) et des VLAN (Virtual Local Area Network). Ensuite, le trafic passe par un proxy, qui agit comme un intermédiaire et gère les requêtes entre notre réseau interne et l'extérieur. Après avoir traversé le proxy, le trafic atteint notre pare-feu en développement grâce à une technique appelée "source routing". Finalement, le trafic sort par l'interface WAN pour accéder à Internet.

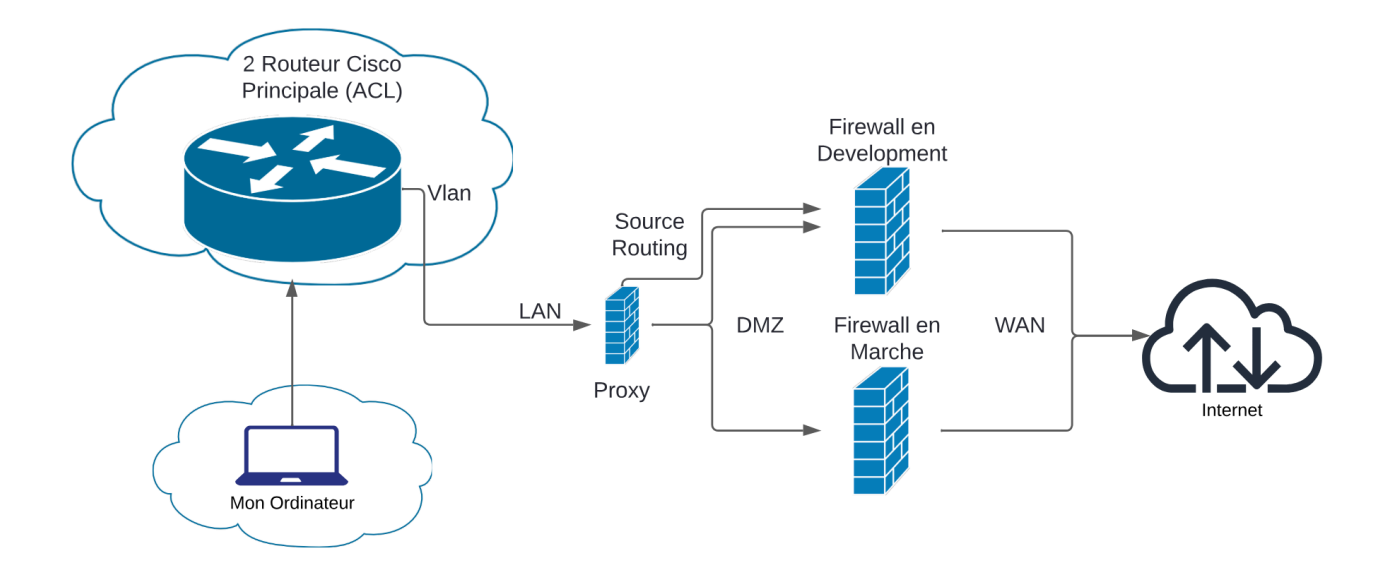

Schéma d'infrastructure réseau que j'ai fais avec lucidchart pour mieu comprendre

#### 5.7.1. Source routing

La méthode de "source routing" utilisée pour diriger le trafic à partir du proxy vers notre pare-feu en développement implique une configuration spécifique. Voici comment nous l'avons mise en place :

Ajout d'une nouvelle table de routage :

• Dans le fichier /etc/iproute2/rt\_tables, nous ajoutons une nouvelle table de routage appelée FWSTAGE. Cette table est identifiée par le numéro 10.

#### 10 FWSTAGE

Ajout d'une route par défaut dans la nouvelle table :

• Nous ajoutons une route par défaut dans cette table pour diriger tout le trafic via l'adresse IP du pare-feu en production actuel.

ip route add default via [IP du Firewall en Marche] table FWSTAGE

Création d'une règle de routage basée sur l'adresse source :

• Ensuite, nous créons une règle qui utilise l'adresse IP de notre ordinateur pour cette table de routage. Cela signifie que tout le trafic provenant de notre ordinateur est traité selon les routes définies dans la table FWSTAGE.

ip rule add from [IP de mon ordinateur] table FWSTAGE

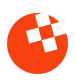

En utilisant cette configuration, nous pouvons diriger précisément le trafic de notre ordinateur à travers le proxy, vers notre pare-feu en développement, puis vers le WAN pour accéder à Internet. Cette méthode nous permet de tester le pare-feu comme s'il était en production, sans perturber le trafic réel. Grâce à cet environnement de test, nous pouvons identifier et résoudre d'éventuels problèmes avant le déploiement final du pare-feu.

#### 5.8. Configuration syslog-ng pour Suricata

| filter f_suricata {    program(suricata);    };                                           |
|-------------------------------------------------------------------------------------------|
| destination d_ntopng { tcp("127.0.0.1" port(9999) log_fifo_size(1000)); };                |
| <pre>destination d_loki { syslog("192.168.114.251" transport("tcp") port(1514)); };</pre> |
| log {    source(s_src);    filter(f_suricata);    destination(d_ntopng);  };              |
| log {    source(s_src);    filter(f_suricata);    destination(d_loki);};                  |

Le fichier de configuration présent dans l'image détaille la mise en place de la configuration syslog-ng pour le système de détection d'intrusion Suricata et l'outil de surveillance ntopng.

La section definit les destinations vers lesquelles les données sont envoyées. Deux destinations sont définies, d\_ntopng et d\_loki.

d\_ntopng: Envoie les données filtrées par f\_suricata au port 9999 sur localhost (127.0.0.1), utilisé par ntopng, un outil d'analyse du trafic réseau.

d\_loki: Envoie les données filtrées par f\_suricata au port 1514 sur l'hôte 192.168.114.251, utilisé par Loki, un système de collecte de journaux open source.

La section log définit les journaux utilisés pour envoyer les données. Deux journaux sont définis, log1 et log2, chacun envoyant les données d'une source spécifique à un filtre et une destination spécifiques.

Lorsque Suricata détecte une activité suspecte sur le réseau, il génère un journal envoyé à la source s\_src. Cette source envoie ensuite le journal au filtre f\_suricata qui utilise Suricata pour filtrer le journal. Si le journal correspond à un modèle d'activité suspecte, il est envoyé aux destinations d\_ntopng et d\_loki. Ntopng et Loki peuvent alors analyser le journal pour déterminer la nature de l'activité suspecte.

Cette configuration syslog-ng illustre comment filtrer et envoyer des données de journalisation avec Suricata. En utilisant des filtres et des destinations, syslog-ng peut centraliser et analyser les données de journalisation provenant de diverses sources.

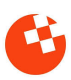

#### 5.9. Fin du Projet

Une fois que tout était prêt, il a remplacé le pare-feu en développement par le pare-feu en production. Pour nous préparer, nous avons fait en sorte que les adresses IP dans les configurations du pare-feu de développement correspondent à celles du pare-feu en production, et vice versa. Nous avons également préparé des commandes très longues sur chaque pare-feu, qui permettaient de changer les adresses IP et les passerelles par défaut. Au décompte de trois, nous avons entré les deux commandes en même temps, et l'échange a été effectué.

Ensuite, nous avons réinstallé les mêmes configurations de Nftables sur le nouveau pare-feu en développement, dans le but de transférer notre travail sur le matériel original de l'ancien pare-feu.

Avec mon équipe et mon tuteur, nous avons conclu qu'il n'était pas nécessaire d'ajouter l'IDS et les outils de surveillance pour l'instant, l'essentiel étant que Nftables fonctionne correctement pour que le personnel et les clients de Numerica puissent avoir accès à Internet.

#### 5.9.1. Problème rencontrée Fin du Projet

Nous avons également rencontré quelques problèmes qui pouvaient être extrêmement critiques, mais heureusement pour nous, ce n'était pas le cas. Nous avons eu un problème avec le disque qui n'était pas détecté par Debian 12 lors de l'installation sur le nouveau matériel du pare-feu. Notre tuteur a conclu que le matériel était trop ancien et que Debian 12 était trop récent, car auparavant le pare-feu était installé sur Debian 6 et utilisait Iptables, une ancienne génération de Nftables.

Avant de prendre la décision drastique de revenir à Debian 6, nous avons effectué des recherches sur internet pour trouver une solution. En fouillant dans différents forums et sites d'assistance, nous sommes tombés sur un forum datant de 10 ans où quelqu'un rencontrait exactement le même problème que nous. Ce fil de discussion détaille les difficultés liées à la détection des disques durs sur des systèmes avec des versions plus récentes de Debian, en particulier sur du matériel plus ancien.

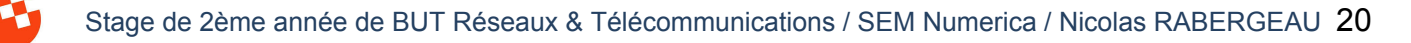

La solution proposée dans le forum était d'ajouter une option spécifique au démarrage via GRUB, le chargeur de démarrage utilisé par Debian. En modifiant les options de démarrage, il est possible d'activer certaines fonctionnalités ou de contourner des problèmes de compatibilité matérielle.

La commande suggérée pour résoudre notre problème était la suivante :

hpsa.hpsa\_allow\_any=1

Cette commande force le pilote hpsa (HP Smart Array) à permettre la reconnaissance de tous les périphériques, même ceux qui ne sont pas certifiés. Pour appliquer cette solution, nous avons dû modifier les paramètres de démarrage de GRUB. Voici les étapes détaillées que nous avons suivies :

- Démarrer l'ordinateur et accéder au menu GRUB : Juste après le démarrage, nous avons appuyé sur une touche (souvent Esc ou Shift) pour entrer dans le menu de GRUB.
- Modifier les options de démarrage : Dans le menu GRUB, nous avons sélectionné l'entrée correspondant à Debian 12 et appuyé sur la touche e pour éditer les options de démarrage.
- Ajouter l'option : Nous avons ajouté hpsa.hpsa\_allow\_any=1 à la fin de la ligne qui commence par linux et décrit le noyau à charger et ses paramètres.
- Démarrer avec les nouvelles options : Nous avons appuyé sur Ctrl + X ou F10 pour démarrer Debian 12 avec les nouvelles options.

Grâce à cette modification, Debian 12 a pu détecter le disque dur, et nous avons pu continuer l'installation et la configuration du pare-feu sans avoir à revenir à une version obsolète du système d'exploitation.

#### 5.9.3. Conclusion Fin du Projet

En conclusion, ce projet nous a permis de surmonter des défis techniques importants et d'apprendre beaucoup en matière de résolution de problèmes et d'administration système. Malgré les obstacles, nous avons réussi à mettre en place un pare-feu qui fonctionne bien et qui est sécurisé, assurant ainsi une transition sans problème pour le personnel et les clients de Numerica. Ce succès montre notre capacité à travailler ensemble, à persévérer et à utiliser les ressources disponibles pour trouver des solutions adaptées. Nous sommes fiers de ce que nous avons accompli et confiants dans la solidité et la fiabilité de la nouvelle Firewall.

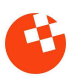

### 6. Activités annexes

Pendant notre projet, nous avons été amenés à effectuer diverses activités typiques d'un technicien informatique au sein d'une entreprise. Cela inclut le guidage des opérateurs vers la salle serveur afin qu'ils puissent avoir accès, la mise en place des ordinateurs pour les services et les formations de Numerica ,la résolution de problèmes liés à Internet ou bien la résolution de problèmes d'imprimantes.

#### 6.1. Conteneurisation

Mathis et moi souhaitions explorer et expérimenter Kubernetes et Docker. Pour cela, M. Vincent PAN nous a accordé un accès à un serveur de conteneurisation, Portainer.

Portainer permet de gérer efficacement de nombreux aspects de Docker : conteneurs, images, volumes, réseaux, utilisateurs, etc. Il offre également la possibilité de contrôler à distance un autre serveur Docker via un agent, facilitant le déploiement d'applications dans des conteneurs en quelques clics seulement.

Pendant mes expérimentations, j'ai eu l'occasion d'installer Arch Linux, réputée pour être une distribution Linux très complexe à installer.

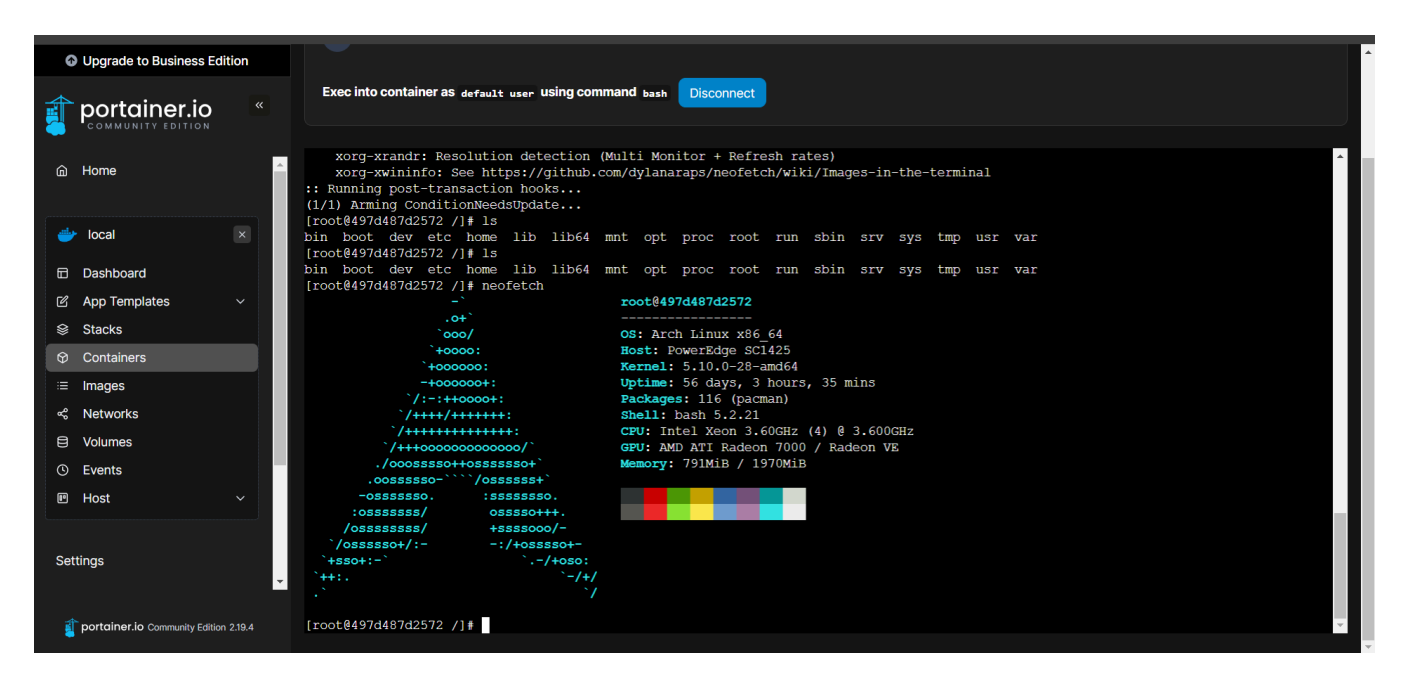

Capture d'écran de portainer connecté sur la console de Arch Linux installé

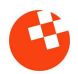

#### 6.2. Mise en place réseau pour une événement

Un exemple d'activité annexe était la mise en place du Wi-Fi pour le festival INOUIH. Pour ce faire, nous avons dû configurer un point d'accès Wi-Fi 2.4GHz et tester la connectivité depuis tous les ajouts de campus jusqu'à l'UTBM. Je mentionne cette activité car elle m'a rappelé les souvenirs de mes premières années de BUT R&T, plus particulièrement le projet de SAE13 avec M. Vanstraceele, où nous avons dû déterminer les types de mesures et les types de signaux nécessaires pour un point d'accès Wi-Fi Linksys.

En parallèle, on a également participé au festival INOUIH, qui s'est tenu le vendredi 31/05/2024. C'était un événement très enrichissant avec de nombreuses conférences et ateliers sur les nouvelles technologies. Les activités se sont déroulées principalement autour des bâtiments de Numerica.

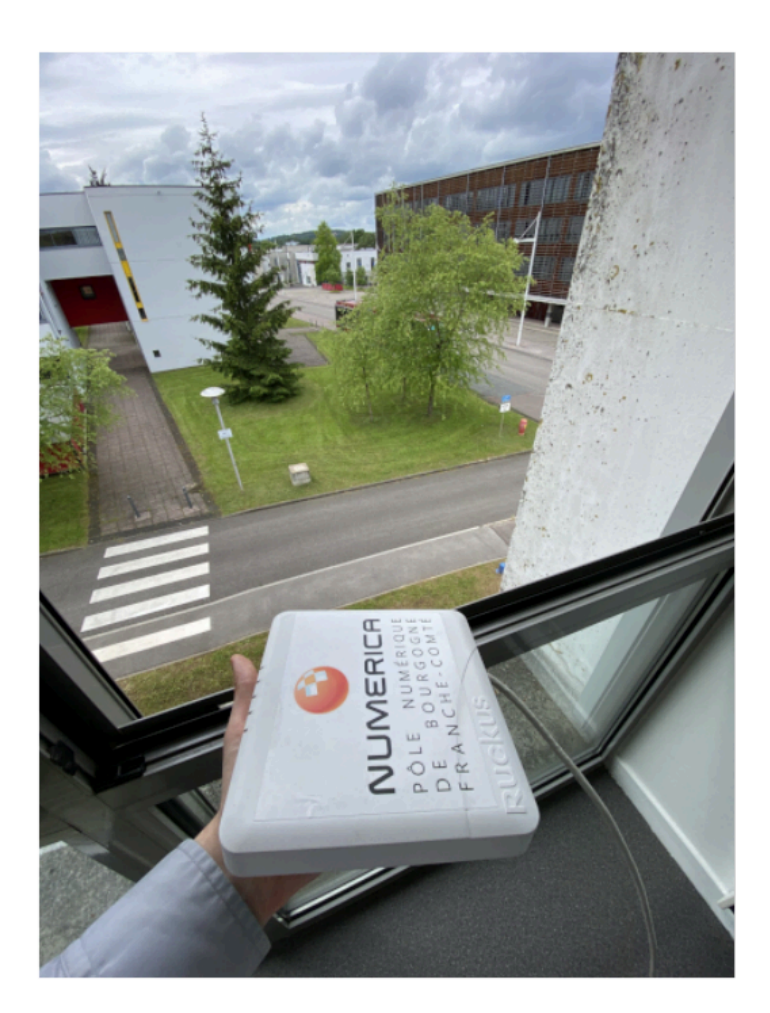

| INOUIH                                                                                                    |                                                   |
|----------------------------------------------------------------------------------------------------|---------------------------------------------------|
|                                                                                                    |                                                   |
| (í•                                                                                                    |                                                   |
| Connecté [ UN UN UN ] f=2412 ff<br>standard=4 rssi=-15 score=60<br>rx=3,6 4G [(1)<br>{f0:b0:52:20:9a:48*=2472; | 0:b0:52:20:9a:48<br>tx=3,1,10,2,0,0<br>-19,81s};] |
| <                                                                                                    |                                                   |
| (?) Vitesse du réseau                                                                                          | 72 Mbits/s                                        |
| 🔘 Sécurité                                                                                                    | WPA2 PSK                                          |
| Adresse IP                                                                                                    | 92 168 130 183                                    |
| fe80::74a2                                                                                                    | 2:bbff:fe09:5917                                  |
|                                                                                                    |                                                   |
| Reconnexion automatique                                                                                        |                                                   |
| Paramètres avancés                                                                                             | ^                                                 |
|                                                                                                    |                                                   |
| Paramètres IP<br>DHCP                                                                                          |                                                   |
| Broyu                                                                                                    |                                                   |
|                                                                                                    | Ī                                                 |
| Code QR                                                                                                    | Oublier                                           |

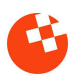

### 7. Conclusion

Mon stage chez SEM Numerica a été une expérience très enrichissante à la fois professionnellement et personnellement.

Sur le plan professionnel, ce stage m'a permis d'appliquer et d'approfondir mes connaissances théoriques en informatique et en cybersécurité. J'ai notamment eu l'opportunité de travailler sur des projets concrets comme la refonte du pare-feu de l'entreprise, où j'ai utilisé des outils modernes tels que Nftables, Suricata et Ntopng. Ces expériences m'ont permis de mieux comprendre la gestion des infrastructures réseau et les systèmes de sécurité.

Sur le plan personnel, ce stage m'a apporté beaucoup en termes de relations humaines et de travail en équipe. Travailler aux côtés de Mathis Guesdon et sous la supervision de Vincent Pan m'a permis de développer des compétences en communication et en collaboration. Nous avons dû nous répartir les tâches, résoudre des problèmes ensemble et nous soutenir mutuellement dans les moments difficiles. Cette expérience m'a montré l'importance de la coopération et de la solidarité dans un environnement professionnel.

Le lien entre ce stage et ma formation en Réseaux et Télécommunications (R&T) est évident. Les compétences que j'ai développées au cours de ma formation, notamment en matière de sécurité réseau et de gestion des systèmes, ont été directement appliquées pendant ce stage. Cela m'a permis de consolider mes acquis et de les mettre en pratique dans un cadre réel, ce qui est essentiel pour une bonne compréhension de la théorie.

Enfin, ce stage a été une étape importante dans mon parcours, avec ses hauts et ses bas. J'ai grandi en tant que professionnel et en tant qu'individu, et je suis motivé à continuer à développer mes compétences et à relever de nouveaux défis dans ce domaine, en tirant des leçons de cette expérience pour m'améliorer à l'avenir.

### 8. Annexes

#### Salima INEZARENE

Présidente Directrice Générale

### Frédéric MONNIER

Directricteur Général Adjoint

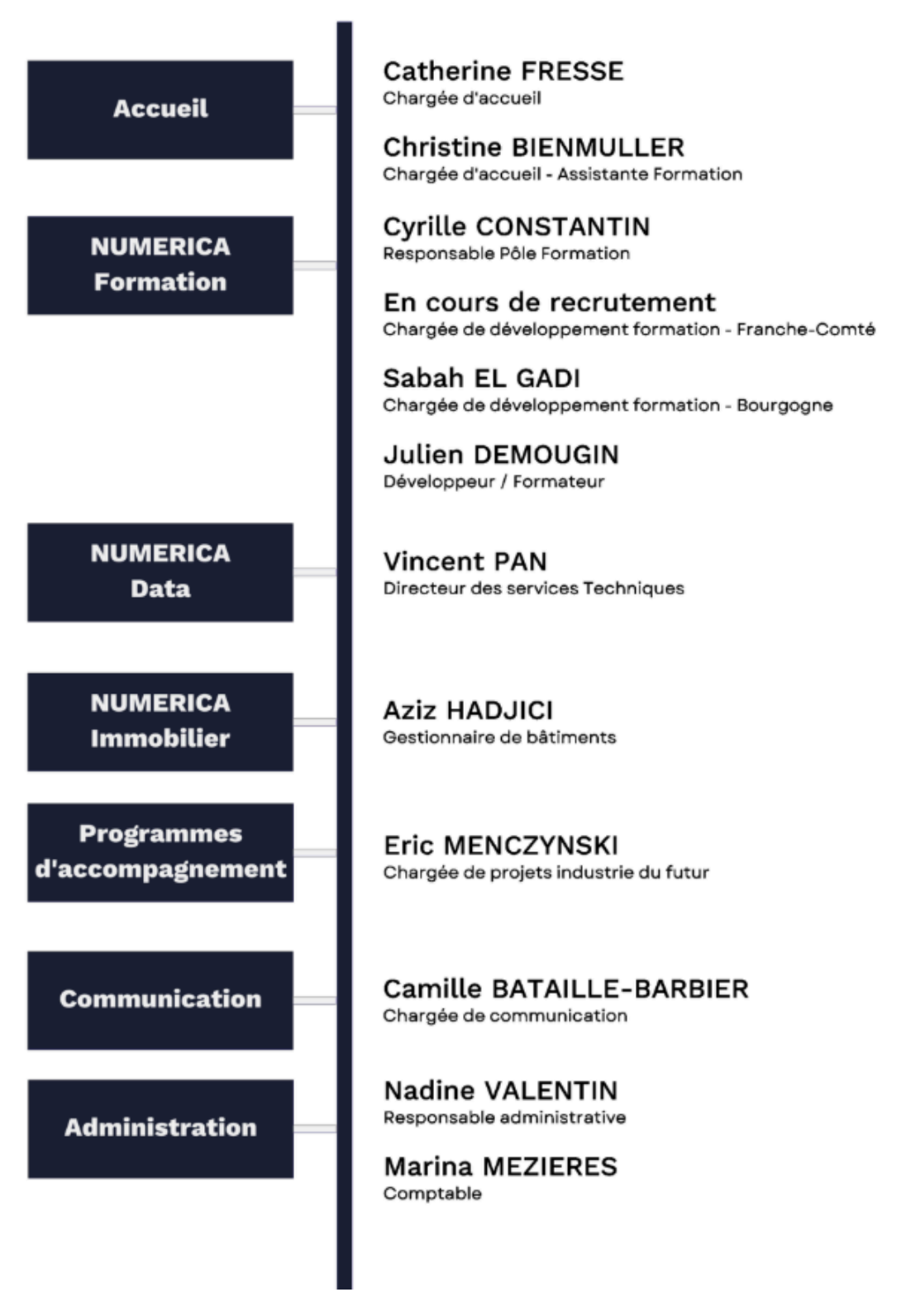

Organigramme de l'entreprise Numerica

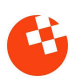

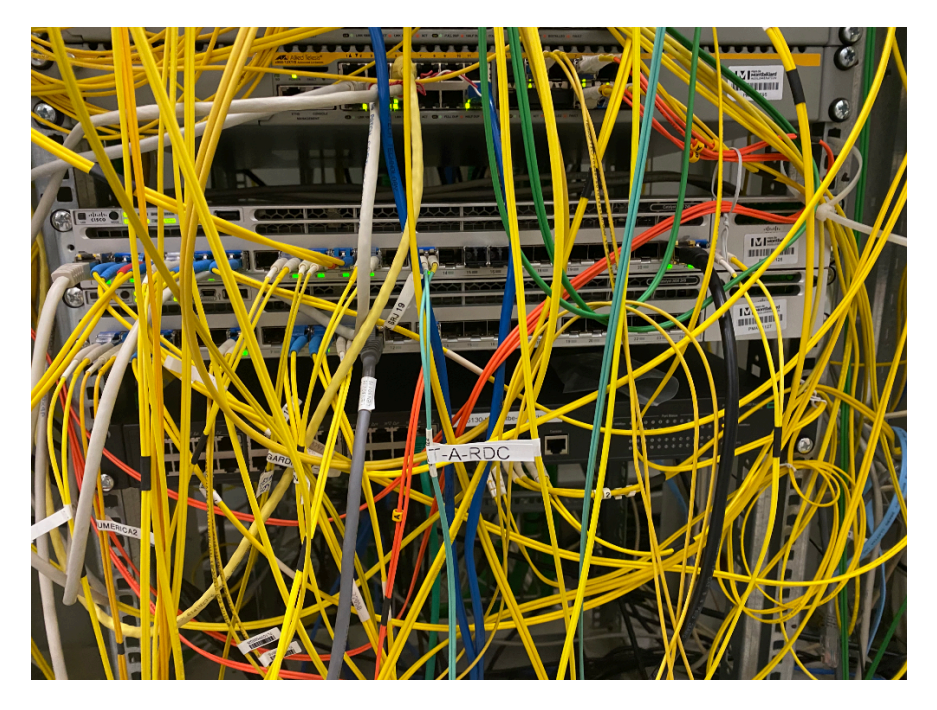

Images des 2 routeur principals lors du création du Cartographie

| ← SURICATA / Edit Panel                                                                                                    |                                            | Discard Save Apply                                                                                                    |
|----------------------------------------------------------------------------------------------------|--------------------------------------------|----------------------------------------------------------------------------------------------------|
|                                                                                                    | Table view 🌒 🕅 Actual 🕐 Last 6 hours 🗸 🔍 🖏 |                                                                                                    |
| formatiking subscripts                                                                                                    | SURICATA                                   | Q Search options                                                                                                    |
| <pre>     (lisetispin): 1202-0622115.4114.0900000000; "Loss top: 100     (lisetispin): 1202-0622115.4114.0900000000; "Loss top: 100     (lisetispin): 1202-0622115.4114.0900000000; "Loss top: 1000     (lisetispin): 1202-0622115.4114.0900000000; "Loss top: 1000     (lisetispin): 1202-0622115.4114.0900000000; "Loss top: 1000     (lisetispin): 1202-0622115.4114.090000000; "Loss top: 10000000000; "Loss top: 10000     (lisetispin): 1202-0622115.4114.0900000000; "Loss top: 10000     (lisetispin): 1202-0622115.4114.0900000000; "Loss top: 10000     (lisetispin): 1202-0622115.4114.090000000; "Loss top: 10000     (lisetispin): 1202-0622115.4114.090000000; "Loss top: 10000     (lisetispin): 1202-0622115.4114.090000000; "Loss top: 10000     (lisetispin): 1202-0622115.4114.090000000; "Loss top: 10000     (lisetispin): 1202-0622115.4114.090000000; "Loss top: 10000     (lisetispin): 1202-0622115.4114.090000000; "Loss top: 10000     (lisetispin): 1202-0622115.4114.09000000; "Loss top: 10000     (lisetispin): 1202-0622115.4114.0900000000; "Loss top: 10000     (lisetispin): 1202-0622115.4114.0900000000; "Loss top: 10000     (lisetispin): 1202-0622115.4114.090000000; "Loss top: 10000     (lisetispin): 1202-0622115.4114.090000000; "Loss top: 10000     (lisetispin): 1202-0622115.4114.0900000000; "Loss top: 10000     (lisetispin): 1202-0620000000; "Loss top: 10000     (lisetispin): 1202-06200000000000000000000000000000000</pre> | <pre>\_isr</pre>                           | Panel options      Tale      SUBICIT      Description      Transparent background      Panel links      Add link      Repeat by naciola      Repeat of panel on the selected variable.      Repeat by marked       |
| B Query 1      C Transform (0)      Dear source      Loki      O      Our rotor actions MO = acto = 2223 Interval = Top                                                                                                    | Ourry insector                             | This is not visible while in 4dt mode. You need to go back<br>to dashboard and then update the variable or reload the<br>dashboard.<br>Choose ~                                                                    |
| <ul> <li>A (Lab)</li> <li>Log booser&gt;         <ul> <li>(job="suricata_logs")   jon</li> <li>Query type</li> <li>Range</li> <li>Build format</li> </ul> </li> <li>+ Query + Expression</li> </ul>                                                                                                    |                                            | Logs     Trie     Common labels     Common labels     Wrey lines     Pretify.s001     Common labels     Constant lag details     Codeplication     None Exact Numbers Bignature     Order     Descending Ascending |

#### Logs reçus par Loki

| Serial | Application        | Proto | Client^                   | Server                              | Duration  | Breakdown                 | Actual Thpt        | Total Bytes           | Info                     |
|--------|--------------------|-------|---------------------------|-------------------------------------|-----------|---------------------------|--------------------|-----------------------|--------------------------|
| Q      | TLS.AdultCon 🔒 DPI | тср   | 192.168.115.253 🗱 💽:57129 | ss.phncdn.com 🗮 🖪 :https            | 00:16 sec | 🕕 Server                  | 0 bps <del>–</del> | 15.24 KB <del>-</del> | ss.phncdn.com            |
| 0      | TLS.AdultCon 🔒 🕞   | тср   | 192.168.115.253 🗰 💽:57079 | pornhub.com 🎫 🖪 :https              | 00:03 sec | C Server                  | 0 bps              | 155.05 KB             | pornhub.com              |
| Q      | TLS.AdultCon 🔒 📭   | тср   | 192.168.115.253 🗱 💽:57108 | cdn1-smallimg.phncdn.com 📟 🖪 :https | 00:01 sec | Clien <sup>-</sup> Server | 0 bps              | 9.7 KB                | cdn1-smallimg.phncdn.com |

Trafic capturé par ntopng

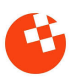

| Ø                                                                               | 器 General / SURICATA 合 。                                                                                                    | t 🗈 💿 🔿 Last 6 hours - Q                                                                                                    | €<br>Ý |  |  |
|---------------------------------------------------------------------------------|----------------------------------------------------------------------------------------------------|----------------------------------------------------------------------------------------------------|--------|--|--|
|                                                                                 | SURICATA                                                                                                    |                                                                                                    |        |  |  |
| Q<br>+<br>88                                                                    | Common labels: switzes_logs<br>w 1.1.1.1 53 20015<br>media=lhr6-1.cdn.whatsapp.net A<br>0 query dns 268358036637 UDP<br>102.108.115.253 57488<br>2024-05-21715:27:01.070669+0200 | ("timestamp":72024-05-21T15/27/01.070666402001,"flow_1d":26833500046637,"event_type":"dna","arc_1p":"102.168.115.253","arc_port":57408,"dest_1p":"1.1.1.1.1","dest_port":53,"proto":"UDP","dna":{"type":"qu<br>ry","id":29015,"rnnme":"media=lbr6-1.cdn.whatsapp.net","rrtype":"A","tx_1d":0})) |        |  |  |
| ()<br>()<br>()<br>()<br>()<br>()<br>()<br>()<br>()<br>()<br>()<br>()<br>()<br>( | Log labels<br>d dest_port<br>d dest_port<br>d dest_port<br>d dest_port<br>d dest_tort<br>d dest_tort<br>d dest_type<br>d dest_type<br>d event_type<br>d flow_dd<br>d job         | 1.1.1.1<br>53<br>29815<br>media=lr/r6-1.cdn.=hatsapp.net<br>A<br>0<br>query<br>dns<br>28633688266457<br>surficients_lops                                                                                                    |        |  |  |
|                                                                                 | d proto<br>d src_ip<br>d src_port<br>d timestamp<br>Detected fields ©                                                                                                    | UDP<br>192, 168, 115, 253<br>57488<br>2824-85-21115:27:01, 878669+8288                                                                                                    |        |  |  |
|                                                                                 | d dest_ip<br>d dest_port<br>d dest_port<br>d event_type<br>d flow_id<br>proto<br>d src_ip<br>d src_port<br>d timestamp                                                           | "1.1.1.1"<br>53<br>("type":"query","14":20015,"rrnume":"media-lhr6-1.cdn.whutaapp.net","rrtype":"A","tx_1d":0)<br>"dms"<br>265335000346637<br>"UpD"<br>"192.168.115.253"<br>5740<br>12024-05-21T15:27:01.070669+0200"                                                                           |        |  |  |
| 0                                                                               |                                                                                                    | 2824-85-21113:27:01.8712                                                                                                    |        |  |  |

#### Message syslog de Suricata et Loki

| ≡ <b>Ģ</b> LPI                                                                                                    | GL ~                                                                 |  |  |  |
|----------------------------------------------------------------------------------------------------|----------------------------------------------------------------------|--|--|--|
| Accueil                                                                                                    |                                                                      |  |  |  |
| Tableau de bord         Vue personnelle         Vue groupe         Vue globale         Flux RS                                                                                                    | SS Tous                                                              |  |  |  |
| <ul> <li>Pour des raisons de sécurité, veuillez changer le mot de passe par défaut pour le(s) utilisateur(s) : gipt post-only tech normal.</li> <li>Pour des raisons de sécurité, veuillez supprimer le fichier : install/install.php</li> </ul>                                                                                                    |                                                                      |  |  |  |
| Central V +                                                                                                    | ۵ ۵ % ۵ ۷ ۵                                                          |  |  |  |
| 0     0     0     0     0     Téléphone       0     0     0     0     Téléphone     0       0     0     0     0     0     0       Licence     0     Moniteur     0     0     0                                                                                                    | Aucune donnée trouvée                                                |  |  |  |
| Aucune donnée trouvée Aucune donnée trouvée Aucune donnée trouvée trouvée Ordinateurs par Matériels                                                                                                    | Statuts des tickets par mois                                         |  |  |  |
| Fabricant     Image: Constraint of the second second | Cket 0 0 0 Changement                                                |  |  |  |
| 1<br>Entité Profils Profils 0 0 0 0 0 0 0 0 0 0 0 0 0 0 0 0 0 0 0                                                                                                    | Aucune donnée trouvée Aucune donnée trouvée                          |  |  |  |
| T                                                                                                    | Top des demandeurs de<br>ickets O Top des catégories de<br>tickets E |  |  |  |

Interface GLPI déployé sur portainer

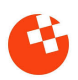

```
## IP sur liste blanche
define IP_ACCEPT={87.0.0.1, 87.0.0.2, 87.0.0.3, }
define IP_TECH={192.168.114.129, 192.168.0.29, 192.168.0.28, 192.168.114.1}
## IP du firewall
define IP_FW_PUB={87.0.1.1, 87.0.1.2}
define IP_FW_PRIV=192.168.0.254
define IP PUB1=87.0.1.1
define IP_PUB2=87.0.1.2
## IP connus
define IP_SRV_LOG=192.168.0.1
define IP SRV METRIC=192.168.0.2
define IP_SRV1=192.168.0.3
define IP_SRV2=192.168.0.4
define IP_PROXY=192.168.0.253
## Plages réseau
define NET SRV DMZ={192.168.0.1-192.168.0.252}
define NET_DMZ=192.168.0.0/24
## Interfaces
define IF INTERNET="enp2s0f1"
define IF_DMZ="enp2s0f0"
table ip6 paf {
chain firewall_in {
type filter hook prerouting priority 0; policy drop;
}
}
table ip plouf {
map tcp_services {
comment "Liste de paires associant un port à un une adresse IP afin de laisser
passer des services TCP dans le firewall"
flags constant;
type ipv4_addr . inet_service : ipv4_addr;
elements = {
$IP_PUB1 . 80 : $IP_SRV1,
$IP_PUB1 . 443 : $IP_SRV1,
$IP_PUB2 . 443 : $IP_SRV2
}
}
map udp_services {
comment "Liste de paires associant un port à un une adresse IP afin de laisser
passer des services UDP dans le firewall"
flags constant;
type ipv4_addr . inet_service : ipv4_addr;
elements = {
$IP_PUB1 . 53 : $IP_SRV1,
}
}
chain firewall_in {
type filter hook input priority filter; policy drop;
 comment "Règle de gestion d'accès au firewall"
```

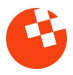

```
## On accepte toutes les connexion venant des admins et des serveurs de supervision
ip saddr {$IP_TECH, $IP_SRV_LOG, $IP_SRV_METRIC} accept
ip saddr 127.0.0.0/24 accept
## Fait le mort lors de ping depuis l'exterieur
20
iif $IF_INTERNET ct original protocol 1 ct state new reject with icmp type
hostunreachable
## Accepte tous les connexion déjà établit par le firewall
ct state established, related accept
}
 chain firewall_out {
type filter hook output priority filter; policy accept;
 comment "Sortie du firewall"
}
chain internet_dmz {
type filter hook forward priority filter; policy drop;
 comment "Filtrage du traffic"
## Filtrage des accès à SRV1
ip saddr !=$IP ACCEPT ip daddr $IP SRV1 drop
## On accepte SANS analyse le traffic venant des admins
ip saddr $IP TECH accept
 ip daddr $IP_TECH ct state established, related accept
## On accepte AVEC analyse le traffic venant de la DMZ (proxy et serveurs)
 ip saddr $NET_DMZ queue num 0 bypass
ip daddr $NET_DMZ ct state established, related queue num 0 bypass
## Accepte tout les connexion déjà DNAT
ct status dnat queue num 0 bypass
 }
 chain dmz_nat {
 type nat hook postrouting priority srcnat;
 comment "NAT sortante"
## Translation de toutes les connexions venant des admins et du proxy
 ip saddr {$IP_PROXY, $IP_TECH} oif $IF_INTERNET snat to $IP_PUB1 random comment
 "Proxy Lambda Users"
## Translation de toutes les NOUVELLES connexions venant de la DMZ
ip saddr $NET_SRV_DMZ oif $IF_INTERNET ct state new snat to $IP_PUB1 random
}
chain internet nat {
type nat hook prerouting priority dstnat;
comment "NAT entrante DMZ"
## Translation des connexion entrantes uniquement sur les ports déclarés plus en
 amont
 dnat to ip daddr . tcp dport map @tcp_services
dnat to ip daddr . udp dport map @udp_services
 }
```

configuration de promtail pour scraper un fichier de log lors de l'initialisation du système.

```
# This minimal config scrape only single log file.
# Primarily used in rpm/deb packaging where promtail service can be
started during system init process.
# And too much scraping during init process can overload the complete
system.
# https://github.com/grafana/loki/issues/11398
server:
  http_listen_port: 9080
  grpc listen port: 0
positions:
  filename: /tmp/positions.yaml
clients:
url: http://localhost:3100/loki/api/v1/push
scrape configs:
  - job_name: suricata
    syslog:
      listen_address: 0.0.0.0:1514
      listen protocol: tcp
      idle_timeout: 60s
      label structured data: yes
      labels:
        job: suricata_logs
```

```
version: "3.3"
services:
mysql:
 image: ubuntu/mysql
 restart: always
 hostname: mysql
 cap_add:
 - SYS_NICE
 volumes:
 - /opt/glpi/storage/mysql:/var/lib/mysql
 env file:
 - stack.env
 ports:
 - "3306:3306"
 glpi:
 image: elestio/glpi:${SOFTWARE_VERSION_TAG}
 restart: always
 hostname: glpi
ports:
 - "8000:80"
 volumes:
 - /etc/timezone:/etc/timezone:ro
 - /etc/localtime:/etc/localtime:ro
 - /opt/glpi/storage/var/www/html/glpi/:/var/www/html/glpi
 - /opt/glpi/apache/php.ini:/etc/php/8.1/apache2/php.ini
 environment:
 - TIMEZONE=Europe/Paris
 pma:
 image: phpmyadmin
 restart: always
links:
 - mysql:mysql
 ports:
 - "8008:80"
 environment:
 PMA_HOST: mysql
 PMA_PORT: 3306
 PMA_USER: root
 PMA_PASSWORD: ${ADMIN_PASSWORD}
 UPLOAD_LIMIT: 500M
 MYSQL_USERNAME: glpi
 MYSQL_ROOT_PASSWORD: ${ADMIN_PASSWORD}
 depends_on:
 - mysql
```

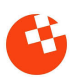

### 9. Bibliographie

Suricata:

https://docs.suricata.io/en/latest/

Suricata Integration Ntopng:

https://www.ntop.org/guides/ntopng/third\_party\_integrations/suricata.html#suricata-integration

Netify l'installation:

https://www.netify.ai/products/netify-informatics/get-netify/debian

Ntopng :

https://www.ntop.org/guides/ntopng/

Envoyer les données syslog-ng de suricata au ntopng: <u>https://gist.github.com/mkgin/6f10fec7f0be40b3bb53337a4052b9d3#file-syslog-ng\_suricata\_ntop\_ng-conf</u>

Solution Source routing:

https://www.tala-informatique.fr/wiki/index.php/Source\_routing

Solution Detection Disque, Fin du Projet :

https://serverfault.com/questions/611182/centos-7-x64-and-hp-proliant-dl360-g5-scsi-controller-c ompatibility/611210#611210

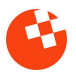